Aktualizacja: 12.12.2023 r.

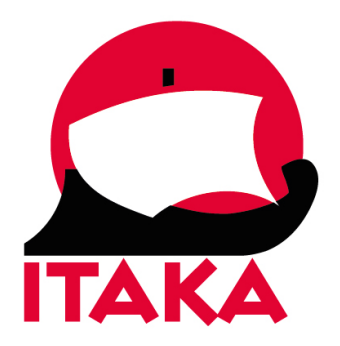

## INSTRUKCJA WYPEŁNIANIA FORMULARZA DLA PODRÓŻUJĄCYCH NA BARBADOS

W celu uzupełnienia formularza należy wejść na stronę internetową <u>https://travelform.gov.bb/</u>. Formularz należy wypełnić dla każdego uczestnika podróży nie wcześniej niż 72 godziny przed przylotem na Barbados. Uzyskane po wypełnieniu mailowe potwierdzenie należy wydrukować lub zapisać w urządzeniu mobilnym. Z uwagi na konieczność okazania potwierdzenia, należy mieć je przy sobie na lotnisku i w samolocie. Nie należy umieszczać wydrukowanego potwierdzenia w bagażu rejestrowanym.

Przed rozpoczęciem wypełniania, przygotuj na dysku zdjęcie strony paszportu z danymi biometrycznymi (plik PNG, JPEG lub PDF o rozmiarze do 3 MB) każdego z Uczestników, których dane będą wpisywane.

| Welco<br>Onlin | ome to Ba<br>e Custom | rbados<br>s and                       | 1-1-1-1-1-1-1-1-1-1-1-1-1-1-1-1-1-1-1- |             |
|----------------|-----------------------|---------------------------------------|----------------------------------------|-------------|
| Immi           | gration Po            | ortal                                 |                                        |             |
| -              |                       |                                       |                                        |             |
|                | Book Your Flight      | 2 Proof of PCR Test<br>or Vaccination | Gather your<br>Travel Documents        | Start Here! |

Aby rozpocząć kliknij w Start Here!

1. Zaznacz, czy chcesz wypełnić nowy formularz czy edytować już wysłany:

Please choose one of the following options

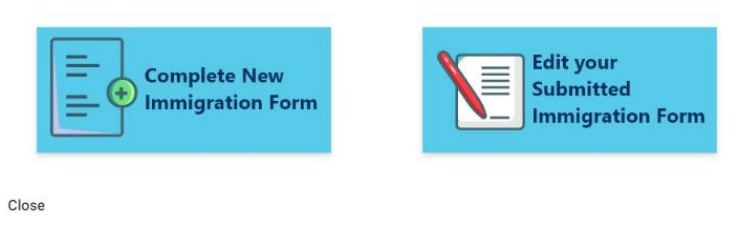

Aby wypełnić nowy formularz, kliknij w *Complete New Immigration form*.

2. Wybierz rodzaj transportu:

| 1 Arrival 2 P<br>Port / Vessel Informa | ersonal   | 3 Trave | Destination – | <br>6 Family | Customs — | 8 Review |
|----------------------------------------|-----------|---------|---------------|--------------|-----------|----------|
| How are you entering Barb              | ados? Sea | Air     |               |              |           |          |
|                                        |           |         |               |              |           |          |
| <i>Sea</i> – mors                      | ki,       |         |               |              |           |          |

*Air* – powietrzny.

Zaznacz Air - transport powietrzny, a następnie podaj szczegóły lotu:

| 1 Arrival 2 Pe             | rsonal    | 3 Travel | Destination              | 5 Health | 6 Family 7 Customs  | B Review |
|----------------------------|-----------|----------|--------------------------|----------|---------------------|----------|
| Port / Vessel Informa      | tion      |          |                          |          |                     |          |
| How are you entering Barba | idos? Sea | Air      |                          |          |                     |          |
| Airline                    |           |          | Country of Embarkation   |          | Port of Embarkation |          |
|                            |           | •        |                          | *        |                     | •        |
| Flight/Registration Number |           |          | Intended Date of Arrival |          |                     |          |
|                            |           |          | MM/DD/YYYY               | Ē        |                     |          |
| Next                       |           |          |                          |          |                     |          |

Airline – linia lotnicza; wybierz z listy zgodnie z dokumentem podróży,

Country of Embarkation - kraj wsiadania; wybierz z listy: Poland - Polska,

*Point of Embarkation* – miejsce wsiadania; wybierz z listy lotnisko zgodnie z dokumentem podróży,

*Flight/Registration Number* – numer lotu; wpisz zgodnie z dokumentem podróży,

Intended Date of Arrival – data planowanego przylotu.

Aby przejść dalej, kliknij w Next.

3. Podaj swoje dane osobowe (Personal information):

| First Name                                         | Last Name                             | Gender               | -         |
|----------------------------------------------------|---------------------------------------|----------------------|-----------|
| Country of Birth                                   | Date Of Birth                         | Nationality          | (Country) |
|                                                    | MM/DD/YYYY                            | <b></b>              |           |
| Zip Code                                           | c                                     | ountry of Residence  |           |
|                                                    |                                       |                      | -         |
| Use 00000 if not applicable<br>Contact Information |                                       |                      |           |
| Email Address                                      | c                                     | onfirm Email Address |           |
| Phone Number                                       |                                       |                      |           |
| • (246) 412-3456                                   |                                       |                      |           |
|                                                    | shout Dashadaa alacaa ahaali tha hay  |                      |           |
| If you would like to receive information           | about barbados, please check the box. |                      |           |
|                                                    |                                       |                      |           |

First Name - imię,

Last Name – nazwisko,

Gender – płeć; wybierz MALE – mężczyzna, FEMALE – kobieta,

Country of Birth – kraj urodzenia; wybierz z listy,

Date of Birth – data urodzenia; wybierz z kalendarza,

Nationality (country) – obywatelstwo; wybierz z listy,

*Zip Code* – kod pocztowy,

Country of Residence - kraj zamieszkania; wybierz z listy,

Email Address – adres mailowy,

Confirm Email Address - potwierdź adres mailowy,

*Phone Number* – numer telefonu; klikając na ikonę flagi wybierz numer kierunkowy, a następnie wpisz numer.

Następnie zaznacz (lub pomiń) poniższe pola wyboru:

*If you would like to receive information about Barbados, please check the box* – jeśli chcesz otrzymywać mailowe informacje na temat Barbadosu,

I hereby authorize the use and processing of my personal information solely for statistical purposes within the government agencies and in compliance with the data protection laws of Barbados – jeśli wyrażasz zgodę na używanie i przetwarzanie danych osobowych w celach statystycznych przez agencje rządowe oraz w zgodzie z przepisami o ochronie danych, obowiązującymi na Barbadosie.

Aby przejść dalej kliknij w Next.

4. Następnie podaj dane dokumentu tożsamości:

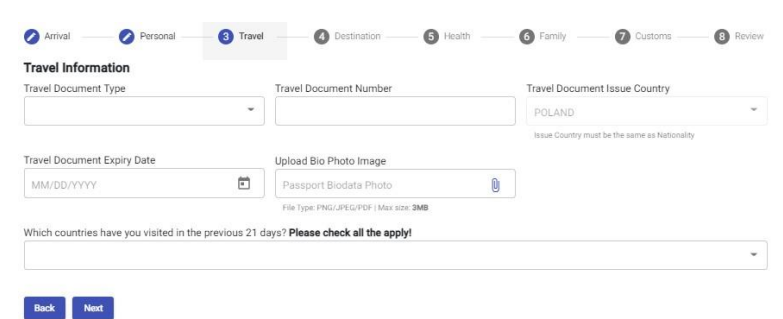

Travel Document Type - rodzaj dokumentu; wybierz PASSPORT - paszport,

Travel Document Number – wpisz numer paszportu,

Travel Document Issue Country – kraj wydania paszportu,

*Travel Document Expiry Date* – data ważności paszportu; wybierz z kalendarza,

*Upload Bio Photo Image* – wczytaj zdjęcie strony paszportu z danymi biometrycznymi (plik PNG, JPEG lub PDF o rozmiarze do 3 MB), kliknij w ikonę spinacza i wybierz plik z dysku,

Which countries have you visited in the previous 21 days? Please check all the apply! – jakie kraje odwiedziłeś/-aś w ciągu ostatnich 21 dni? proszę o zaznaczenie wszystkich; wybierz kraje z listy (łącznie z Polską).

Aby przejść dalej, kliknij w Next.

5. Podaj informacje dotyczące odwiedzanego miejsca (Destination Information):

| Arrival O Personal      | Travel Oestination | <b>6</b> Health        | 6 Family | Oustoms | Review |
|-------------------------|--------------------|------------------------|----------|---------|--------|
| Destination Information |                    |                        |          |         |        |
| Purpose of Visit        |                    | Accommodation Type     | e        |         |        |
|                         | *                  |                        |          |         | -      |
| Parish                  |                    | Length of Stay (nights | s)       |         |        |
|                         | ~                  |                        |          |         |        |
| Back Next               |                    |                        |          |         |        |

Purpose of Visit – cel wizyty; wybierz: PLEASURE/HOLIDAY/VACATION,

Accommodation Type - rodzaj zakwaterowania, wybierz HOTEL,

| Arrival Personal ( Travel ( Destination | (3) Health (6) Family (7) Customs (8) Review |
|-----------------------------------------|----------------------------------------------|
| Destination Information                 |                                              |
| Purpose of Visit                        | Accommodation Type                           |
| PLEASURE/HOLIDAY/VACATION               | HOTEL                                        |
| Accommodation Name                      | Parish                                       |
|                                         | ·                                            |
| Length of Stay (nights)                 |                                              |
|                                         |                                              |
| Back Next                               |                                              |

Accommodation Name – nazwa miejsca zakwaterowania; wybierz hotel z listy,

Parish – dystrykt; wybierz z listy odpowiednio do lokalizacji hotelu,

*Length of Stay (nights)* – długość pobytu (noclegi); wpisz cyfrę zgodnie z rezerwacją.

Aby przejść dalej, kliknij w Next.

6. Podaj informacje na temat stanu zdrowia (*Health Information*):

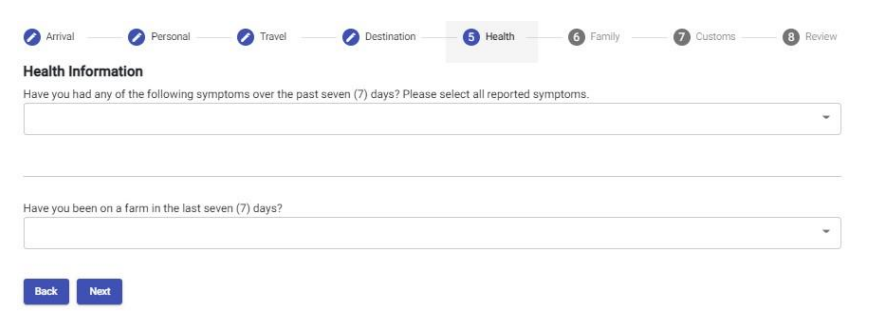

Have you had any of the following symptoms over the past seven (7) days? Please select all reported symptoms – czy w ciągu ostatnich 7 dni wystąpiły u Ciebie następujące objawy? Proszę wybrać z listy wszystkie stwierdzone:

> Chills – dreszcze, Cough – kaszel, Fever (temperature over 100.4°F or 38°C) – gorączka (temperatura powyżej 38°C), Headache – ból głowy, Muscle Aches – bóle mięśni, Nausea/Vomiting/Diarrhea/Loss of Appetite – nudności/wymioty/biegunka/utrata apetytu, Rash – wysypka, Shortness of Breath – duszności, Bruising or bleeding without previous injury – sińce lub krwawienia bez uprzedniego urazu, None of the above – żadne z powyższych.

Have you been on a farm in the last seven (7) days? – czy przebywałeś/-aś w gospodarstwie rolnym w ciągu ostatnich 7 dni? zaznacz YES – tak, NO – nie.

Aby przejść dalej, kliknij w Next.

7. Do you have any family members to add to your application? – czy chcesz dodać do wniosku dane członków rodziny?

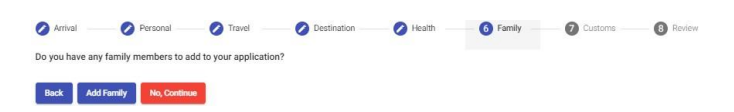

Jeśli nie chcesz dodać uczestnika, kliknij w No, Continue.

W celu dodania uczestnika, kliknij w Add Family i podaj odpowiednie dane:

| First Name                                                                                                    | Last Name                                                                                                    |               | Gender                                        |
|----------------------------------------------------------------------------------------------------|----------------------------------------------------------------------------------------------------|---------------|-----------------------------------------------|
|                                                                                                    |                                                                                                    |               |                                               |
| Country of Birth                                                                                                    | Date Of Birth                                                                                                    |               | Nationality (Country)                         |
|                                                                                                    | MM/DD/YYYY                                                                                                    | Ē             |                                               |
| Travel Information                                                                                                    |                                                                                                    |               |                                               |
| Travel Document Type                                                                                                    | Travel Document Number                                                                                                    |               | Travel Document Issue Country                 |
|                                                                                                    | *                                                                                                    |               |                                               |
|                                                                                                    |                                                                                                    |               | Issue Country must be the same as Nationality |
| Travel Document Expiry Date                                                                                                    | Upload Bio Photo Image                                                                                                    |               |                                               |
|                                                                                                    |                                                                                                    |               |                                               |
| MM/DD/YYYY                                                                                                    | Passport Biodata Photo                                                                                                    | 0             |                                               |
| MM/DD/YYYY                                                                                                    | Passport Biodata Photo File Type: PNG/JPEG/PDF   Max size: 3MB                                                                                               | U             |                                               |
| MM/DD/YYYY                                                                                                    | Passport Biodata Photo File Type: PNG/JPG/POF   Maxilae 3MB 21 days? Please check all that apply!                                                            | 0             |                                               |
| MM/DD/YYYY É                                                                                                    | Passport Biodata Photo Pie Type PN2/PE2/PDF //Maxsiz: 3MB 21 days? Please check all that apply!                                                              | U             |                                               |
| MM/DD/YYYY É                                                                                                    | Passport Biodata Photo File Type PHQUPSQ POP1 Max doe 3M0 21 days? Please check all that apply!                                                              | Û             |                                               |
| MM/DD/YYYY E                                                                                                    | Passport Biodata Photo File Type PHQUPSQ POPI Max doe 3M0 21 days? Please check all that apply!                                                              | Û             |                                               |
| MM/DD/YYYY É Which countries have you visited in the previous Health Information                                                                                                    | Passport Biodata Photo File Type: PN3UP53: PCF) Max see 3M8 21 days? Please check all that apply1                                                            | U             |                                               |
| MM/DD/YYYY É<br>Which countries have you visited in the previous<br>Health Information<br>Have you had any of the following symptoms ov                                                      | Passport Biodata Photo FileType: PN3/P50 PD1 Max size 3M8 21 days? Please check all that apply1 er the past seven (7) days? Please select all reports        | U<br>ed sympt | oms.                                          |
| MM/DD/YYYYY E<br>Which countries have you visited in the previous<br>Health Information<br>Have you had any of the following symptoms ov                                                     | Pessport Biodata Photo File Type Pilou950-001 Maxiste 3M8 21 days? Please check all that apply1 er the past seven (7) days? Please select all reported       | 0<br>ed sympt | oms.                                          |
| MM/DD/YYYY E<br>Which countries have you visited in the previous<br>Health Information<br>Have you had any of the following symptoms ov                                                      | Passport Biodata Photo Fite Type: PHQUPSQPOP1 Max see 3MB 21 days? Please check all that apply1 er the past seven (7) days? Please select all reports        | 0<br>ed sympt | oms.                                          |
| MM/DD/YYYYY É<br>Which countries have you visited in the previous<br>Health Information<br>Have you had any of the following symptoms ov<br>Have you been on a farm in the last seven (7) da | Passport Biodata Photo File Type: PHOL/PSO/POFI Mark size 3MB 21 days? Please check all that apply! er the past seven (7) days? Please select all report ys? | 0<br>ed sympt | oms.                                          |

First Name - imię,

Last Name – nazwisko,

Gender – płeć; wybierz MALE – mężczyzna, FEMALE – kobieta,

Country of Birth – kraj urodzenia; wybierz z listy,

Date of Birth – data urodzenia; wybierz z kalendarza,

Nationality (country) - obywatelstwo; wybierz z listy,

Travel Document Type - rodzaj dokumentu; wybierz PASSPORT - paszport,

Travel Document Number – wpisz numer paszportu,

Travel Document Issue Country – kraj wydania paszportu,

*Travel Document Expiry Date* – data ważności paszportu; wybierz z kalendarza,

*Upload Bio Photo Image* – wczytaj zdjęcie strony paszportu z danymi biometrycznymi (plik PNG, JPEG lub PDF o rozmiarze do 3 MB), kliknij w ikonę spinacza i wybierz plik z dysku,

Which countries have you visited in the previous 21 days? Please check all the apply! – jakie kraje odwiedziłeś/-aś w ciągu ostatnich 21 dni? proszę o zaznaczenie wszystkich; wybierz kraje z listy (łącznie z Polską).

Have you had any of the following symptoms over the past seven (7) days? Please select all reported symptoms – czy w ciągu ostatnich 7 dni wystąpiły u Ciebie następujące objawy? Proszę wybrać z listy wszystkie stwierdzone:

Chills – dreszcze,

Cough – kaszel,

Fever (temperature over 100.4°F or 38°C) – gorączka (temperatura powyżej 38°C),

Headache – ból głowy,

Muscle Aches – bóle mięśni,

Nausea/Vomiting/Diarrhea/Loss of Appetite – nudności/wymioty/biegunka/utrata apetytu,

Rash – wysypka,

Shortness of Breath – przyspieszony oddech,

Bruising or bleeding without previous injury – sińce lub krwawienia bez uprzedniego urazu,

None of the above – żadne z powyższych.

Have you been on a farm in the last seven (7) days? – czy przebywałeś/-aś w gospodarstwie rolnym w ciągu ostatnich 7 dni? zaznacz YES – tak, NO – nie.

Aby zapisać wprowadzone dane, kliknij w Save.

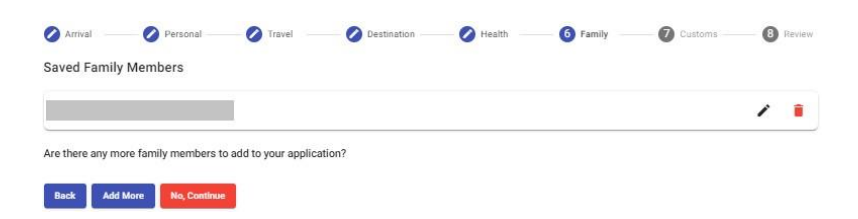

Jeśli chcesz dodać kolejną osobę, kliknij w *Add More*, jeśli nie – klinknij w *No*, *Continue*.

8. Na kolejnym ekranie podaj informacje celne (*Customs Information*):

| Arrival OPersonal OTravel ODestination OHealth OPeramity OCustoms 8 Revin                                                                                                |
|----------------------------------------------------------------------------------------------------|
| Customs Information                                                                                                    |
| Please answer the following for yourself, on behalf of your spouse and/or children under the age of 18.                                                                  |
| How many pieces of checked and hand luggage is the travel party bringing into Barbados?                                                                                  |
| Total Pieces of Luggage                                                                                                    |
|                                                                                                    |
| I am (we are):                                                                                                    |
| Bringing fruits, plants, cut flowers, vegetables, soil, meat, live animals and organisms, honey, wildlife products, plant material, food, animal products or live birds. |
| Please make a valid selection.                                                                                                    |
| Bringing pharmaceuticals.                                                                                                    |
| VES O NO                                                                                                    |
| Please make a valid selection.                                                                                                    |
| Bringing narcotics and other illicit drugs, biological substances, arms, ammunition, explosives, fireworks, toy guns or other weapons.                                   |
| O VES O NO                                                                                                    |
| Prease make a valid selection.                                                                                                    |
| I have (We have) commercial merchandise: (e.g. articles for sale, samples used for soliciting orders or goods that are not considered personal effects)<br>○ YES ○ NO    |
| Please make a valid selection.                                                                                                    |
| I am (We are) carrying currency or monetary instruments over BDS\$ 10,000 or equivalent.                                                                                 |
| O YES O NO                                                                                                    |
| Passenger Allowances                                                                                                    |
| Citizens and Residents 18 years and older are exempted from duty on goods of a value not exceeding BDS\$ 500.00 per Calendar year.                                       |
| Have you claimed any such exemption in this year?                                                                                                    |
|                                                                                                    |
| Back Next                                                                                                    |

How many pieces of checked and hand luggage is the travel party bringing into Barbados? – ile sztuk bagażu rejestrowanego oraz podręcznego grupa przywozi ze sobą na Barbados?

I am (we are):

Bringing fruits, plants, cut flowers, vegetables, soil, meat, live animals and organisms, honey, wildlife products, plant material, food, animal products or live birds – przywożę (przywozimy) owoce, rośliny, kwiaty cięte, warzywa, ziemię, mięso, żywe zwierzęta/organizmy, miód, produkty pochodzenia zwierzęcego/roślinnego, żywność lub żywe ptactwo; zaznacz YES – tak, NO – nie,

*Bringing pharmaceuticals* – przywożę (przywozimy) produkty farmaceutyczne; zaznacz *YES* – tak, *NO* – nie,

Bringing narcotics and other illicit drugs, biological substances, arms, ammunition, explosives, fireworks, toy guns or other weapons – przywożę (przywozimy) narkotyki lub inne nielegalne substancje chemiczne lub biologiczne, broń, amunicję, materiały wybuchowe, fajerwerki, pistolety zabawkowe lub inną broń; zaznacz YES – tak, NO – nie,

I have (We have) commercial merchandise: (e.g. articles for sale, samples used for soliciting orders or goods that are not considered personal effects) – mam (mamy) ze sobą towary handlowe (tj. artykuły na sprzedaż, próbki do prezentacji towarów, które nie są przedmiotami osobistymi); zaznacz YES – tak, NO – nie,

*I am (We are) carrying currency or monetary instruments over BDS\$* 10,000 or equivalent – mam (mamy) ze sobą walutę lub dewizy, których równowartość przekracza 10,000 dolarów barbadoskich; zaznacz YES – tak, NO – nie,

Citizens and Residents 18 years and older are exempted from duty on goods of a value not exceeding BDS\$ 500.00 per Calendar year – obywatele i rezydenci Barbadosu w wieku od 18 lat wzwyż są zwolnieni z opłaty celnej za towary o wartości nie przekraczającej 500,00 dolarów barbadoskich w roku kalendarzowym.

*Have you claimed any such exemption in this year?* – czy w tym roku korzystałeś/-aś z powyższego zwolnienia? zaznacz *NO* – nie,

Aby przejść dalej, kliknij w Next.

9. Na kolejnym ekranie sprawdź wprowadzone informacje:

| Arrival —    | Personal —     | Travel       | O Destination | 🖉 Health | Family | O Customs | 8 Review |
|--------------|----------------|--------------|---------------|----------|--------|-----------|----------|
| Review yo    | ur information | before submi | tting         |          |        |           |          |
| Arrival Info | ormation       |              |               |          |        |           | ~        |
| Personal I   | nformation     |              |               |          |        |           | ~        |
| Travel Info  | rmation        |              |               |          |        |           | ~        |
| Destinatio   | n Information  |              |               |          |        |           | ~        |
| Health Info  | ormation       |              |               |          |        |           | ~        |
| Family Me    | mbers          |              |               |          |        |           | ~        |
| Customs I    | nformation     |              |               |          |        |           | ~        |
| Back Re      | set Submit     |              |               |          |        |           |          |

Jeśli są prawidłowe, aby wysłać formularz, kliknij w Submit.

Aby cofnąć się o jeden ekran, kliknij w Back.

Aby wyczyścić dane i powrócić do pierwszego ekranu, kliknij w Reset.

Jeśli kliknąłeś/-aś w Submit, po chwili pojawi się komunikat o przesłaniu formularza:

| Your application has been submitted successfully!                    |
|----------------------------------------------------------------------|
| Success                                                              |
| Please check your inbox for more information about your application. |
| DONE                                                                 |

10. Następnie sprawdź skrzynkę e-mail, której adres podałeś/-aś w formularzu. Potwierdzenie z kodem QR pojawi się po kilku lub kilkunastu minutach (pamiętaj również o sprawdzeniu folderów Spam oraz Kosz). Potwierdzenie należy wydrukować lub zapisać w urządzeniu mobilnym.

| Barba<br>Receip | dos Immigratio<br>t ID:                       | on Online ED Form Receipt                                                                    |
|-----------------|-----------------------------------------------|----------------------------------------------------------------------------------------------|
| neeeip          |                                               |                                                                                              |
|                 |                                               |                                                                                              |
|                 |                                               |                                                                                              |
|                 |                                               |                                                                                              |
|                 |                                               |                                                                                              |
|                 |                                               |                                                                                              |
|                 |                                               |                                                                                              |
|                 |                                               |                                                                                              |
|                 |                                               |                                                                                              |
|                 | Date completed:                               |                                                                                              |
|                 | Time completed:                               |                                                                                              |
|                 | Last Name:                                    |                                                                                              |
|                 | First Name:                                   |                                                                                              |
|                 | Date of Birth:                                |                                                                                              |
|                 | Passport Number:                              |                                                                                              |
|                 | Port of Embark:                               |                                                                                              |
|                 | Carrier Name:                                 |                                                                                              |
|                 | Carrier Number:                               |                                                                                              |
|                 |                                               |                                                                                              |
|                 | Please DOWNLOAD an<br>for your records and ba | d SAVE receipt to your mobile device or PRINT<br>ave available for Barbados Immigration upon |
|                 | arrival                                       | 3                                                                                            |

11. Jeśli chcesz edytować już wysłany formularz, otwórz ponownie stronę <u>https://travelform.gov.bb/</u> i po kliknięciu *Start Here!* wybierz opcję *Edit your Submitted Immigration Form:* 

| Please choose one of the         | he following options                       |
|----------------------------------|--------------------------------------------|
| Complete New<br>Immigration Form | Edit your<br>Submitted<br>Immigration Form |
| Close                            |                                            |

12. Na kolejnym ekranie wypełnij poniższe pola:

| ravel Code            |   |
|-----------------------|---|
| ast Name              |   |
| hate Of Birth         |   |
| MM/DD/YYYY            | Ē |
| ravel Document Number |   |
|                       |   |

*Travel Code* – kod podróży, widniejący na mailowym potwierdzeniu wypełnienia formularza,

Last Name – nazwisko (zgodnie z brzmieniem podanym w formularzu),

Date of Birth – data urodzenia (taka jak podana w formularzu),

*Travel Document Number* – numer dokumentu tożsamości, na podstawie którego odbywana jest podróż (taki jak podany w formularzu).

Następnie kliknij w Search.

W przypadku pojawienia się komunikatu o błędzie, sprawdź i skoryguj wprowadzone dane wyszukiwania, a następnie ponownie kliknij Search.

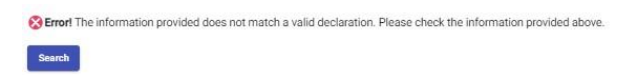

Po pojawieniu się komunikatu o odnalezieniu formularza, kliknij Edit Application.

| Search For Submission                                                                           |                                                             |
|-------------------------------------------------------------------------------------------------|-------------------------------------------------------------|
| Travellers may access Immigration Arrival Form and Customs Declaration submissions for the prim | ary traveller and additional family members, if applicable. |
| Travel Code                                                                                     |                                                             |
|                                                                                                 |                                                             |
| Last Name                                                                                       |                                                             |
|                                                                                                 |                                                             |
| Date Of Birth                                                                                   |                                                             |
|                                                                                                 | Ē                                                           |
| Travel Document Number                                                                          |                                                             |
|                                                                                                 |                                                             |
| Success! Proceed to the next form to edit your submitted declaration.                           |                                                             |
| Filt Amiltation                                                                                 |                                                             |
| Con appreciation                                                                                |                                                             |

Po pojawieniu się kolejnego komunikatu, kliknij w Review Declaration.

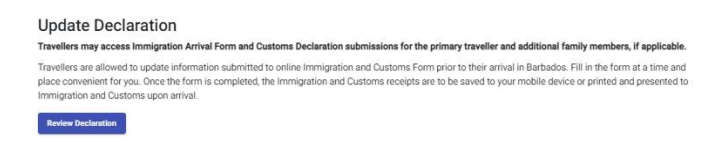

Na następnym ekranie sprawdź dane w poszczególnych sekcjach, rozwijając strzałką po prawej stronie okna:

## Update Declaration

Travellers may access Immigration Arrival Form and Customs Declaration submissions for the primary traveller and additional family members, if applicable. Travellers are allowed to update information submitted to online Immigration and Customs Form prior to their arrival in Barbados. Fill in the form at a time and place convenient for you. Once the form is completed, the Immigration and Customs receipts are to be saved to your mobile device or printed and presented to Immigration and Customs upon arrival.

| Arrival     | Update Arrival Information     | ~ |
|-------------|--------------------------------|---|
| Personal    | Update Personal Information    | ~ |
| Travel      | Update Travel Information      | ~ |
| Destination | Update Destination Information | ~ |
| Health      | Update Health Information      | ~ |
| Family      | Update Family Information      | ~ |
| Customs     | Update Customs Information     | ~ |

Ensure you click "Save" on each section that was edited before submitting the declaration.

Submit

## Update Declaration

Travellers may access Immigration Arrival Form and Customs Declaration submissions for the primary traveller and additional family members, if applicable.

Travellers are allowed to update information submitted to online Immigration and Customs Form prior to their arrival in Barbados. Fill in the form at a time and place convenient for you. Once the form is completed, the Immigration and Customs receipts are to be saved to your mobile device or printed and presented to Immigration and Customs upon arrival.

| Arrival                                | Update Arrival Information                 | ^ |
|----------------------------------------|--------------------------------------------|---|
| Port / Vessel Information              |                                            |   |
| How are you entering Barbados? Sea Air |                                            |   |
| Airline                                | Country of Embarkation Port of Embarkation |   |
| Flight/Registration Number             | Intended Date of Arrival                   |   |
| Save                                   | Indate Decemplorformities                  |   |
| relational                             | opoare relation monotorion                 | Ŷ |
| Travel                                 | Update Travel Information                  | ~ |
| Destination                            | Update Destination Information             | ~ |
| Health                                 | Update Health Information                  | ~ |
| Family                                 | Update Family Information                  | ~ |
| Customs                                | Update Customs Information                 | v |
|                                        |                                            |   |

Ensure you click "Save" on each section that was edited before submitting the declaration.

Submit

Po skorygowaniu danych pamiętaj, aby kliknąć w *Save* w każdej sekcji (łącznie z tymi, gdzie nie było korekty).

## Update Declaration

| Travellers may access Immigrat                                                                       | tion Arrival Form and Customs Declaration submissions for the primary traveller and add                                                                                                    | itional family members, if applicable.                                            |
|----------------------------------------------------------------------------------------------------|----------------------------------------------------------------------------------------------------|-----------------------------------------------------------------------------------|
| Travellers are allowed to update<br>place convenient for you. Once t<br>Immigration and Customs upon | information submitted to online Immigration and Customs Form prior to their arrival in B<br>the form is completed, the Immigration and Customs receipts are to be saved to your mob<br>arrival. | arbados. Fill in the form at a time and<br>ile device or printed and presented to |
| Arrival                                                                                              | Update Arrival Information                                                                                                    | ×                                                                                 |
| Personal                                                                                             | Update Personal Information                                                                                                    | ~                                                                                 |
| Travel                                                                                               | Update Travel Information                                                                                                    | ~                                                                                 |
| Destination                                                                                          | Update Destination Information                                                                                                    | ~                                                                                 |
| Health                                                                                               | Update Health Information                                                                                                    | ~                                                                                 |
| Family                                                                                               | Update Family Information                                                                                                    | ~                                                                                 |
| Customs                                                                                              | Update Customs Information                                                                                                    | ~                                                                                 |
| Ensure you click "Save" on each                                                                      | section that was edited before submitting the declaration                                                                                                    |                                                                                   |

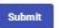

Następnie kliknij w Submit.